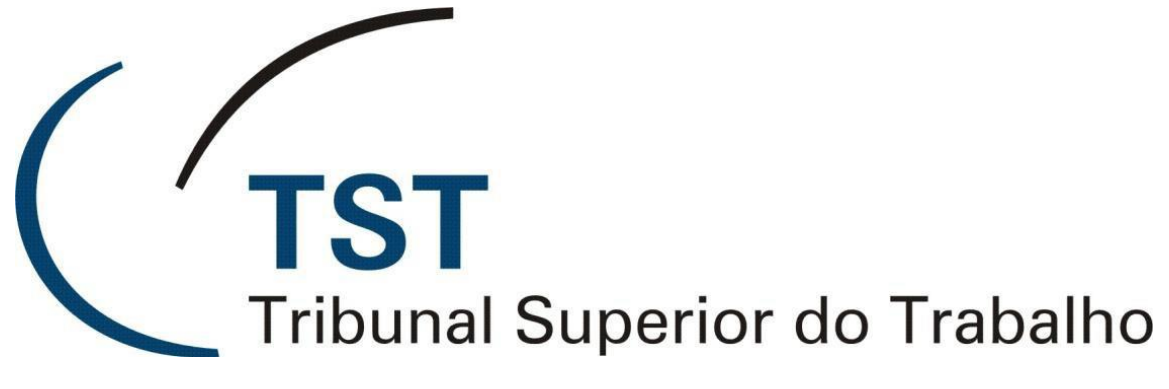

Secretaria de Tecnologia da Informação Coordenadoria de Suporte ao Usuário

**Centro de Custos** 

Versão 1.0 - Atualizado em 14/05/2015

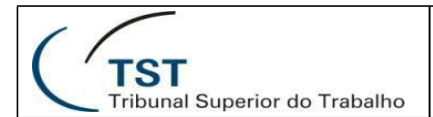

### **Centro de Custos**

Para acessar o sistema, utilize o link a seguir:

Link: http://aplicacao2.tst.jus.br/centrodecustos/

Este sistema utiliza o login único, ou seja, a senha utilizada deve ser a senha de rede.

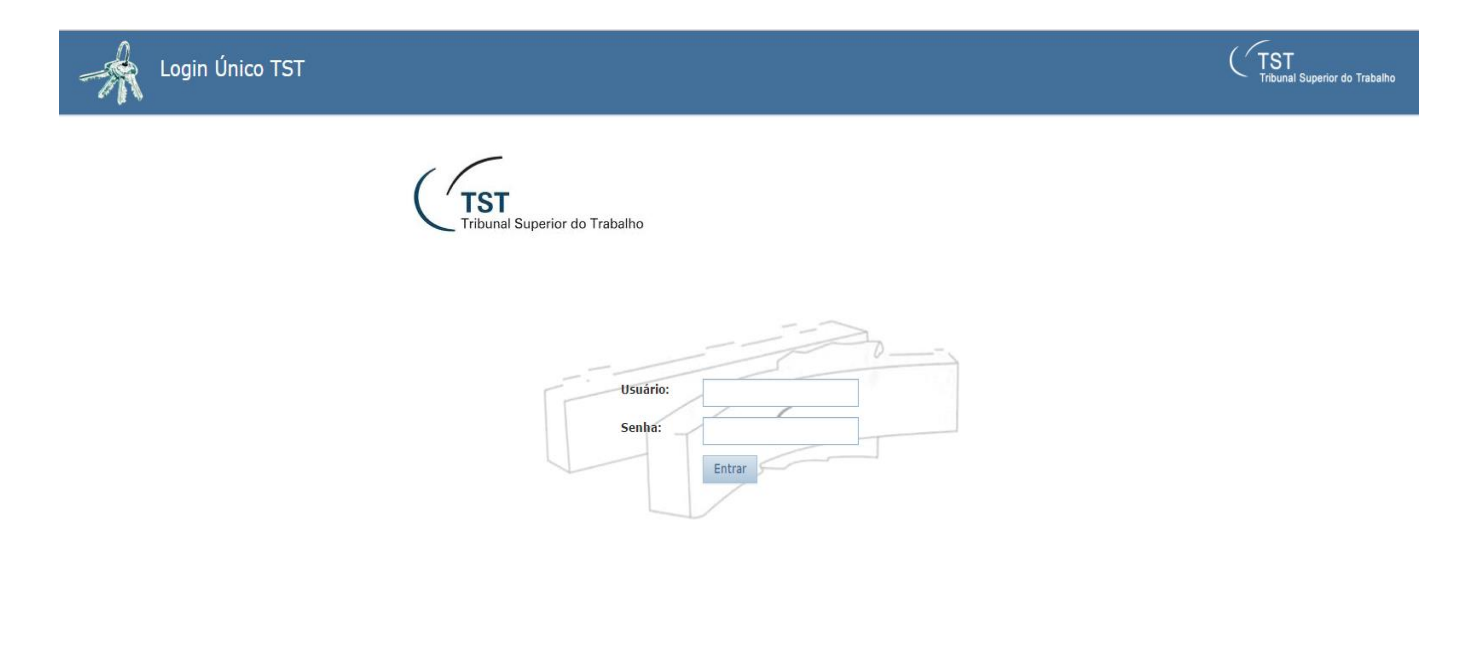

0 Login Unico TST - Desenvolvido pela CDS/SETIN/TST - Versão: 2 1 1 - 27/04/201

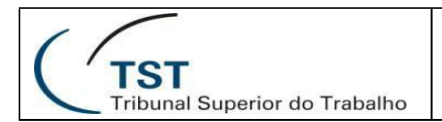

#### SETIN – SATI – SADM Sistema de Centro de Custos

ntro de Custos - Desenvolvido pela CDS/SETIN/TST - Versao: 1.0.5 - 06/05/2015

# 1. Página Principal

Após logar no link mostrado anteriormente, o sistema mostrará a seguinte tela onde é possível a visualização dos agregadores com seu(s) centro(s) de custo(s) associado(s) e respectivas unidades administrativas a partir da data de vigência informada como parâmetro.

| Centro de Custos                    | 5                       |               |         |                    |        |   |
|-------------------------------------|-------------------------|---------------|---------|--------------------|--------|---|
| Agregadores Centros de Custos       | Unidades Ad             | ministrativas | Auditor | de Unidades        |        |   |
| Parâmetros da Consulta              |                         |               |         |                    |        |   |
| Por Data de Vigência                | e Vigência:<br>1015 📆   |               |         | E                  | Buscar |   |
| Agregadores, Centros de Custos e Un | idades Administrat      | ivas          |         |                    |        |   |
| Filtro por Agregador                | Listagem 🕂              |               | Filtrar |                    | 8      |   |
| Todos                               | Agregador               | Centro de     | Unid    | ades Administrativ | as     |   |
| Apoio Administrativo                |                         | Custos        |         |                    |        |   |
| Apoio Judiciário                    | Apoio<br>Administrativo | ASPAR         | ASPAR   |                    |        | E |
| Autônomos                           | Apoio                   | CAMIN         |         |                    |        |   |
| Estratégicos                        | Administrativo          |               |         | )                  |        |   |
| Judicantes                          | Apoio<br>Administrativo | CEPRES        | CEPRES  | т                  |        |   |
| Pessoal Outros                      | Apoio                   | CESTP         | CESTP   |                    |        |   |
| Teste - Eduardo                     | Administrativo          |               |         |                    |        |   |
|                                     | Apoio<br>Administrativo | GDGSET        |         | D GDGSET           |        |   |
|                                     | Apoio<br>Administrativo | SEA           |         |                    | CSET   | Ŧ |
|                                     |                         |               |         |                    |        |   |

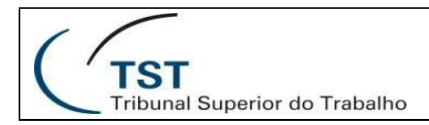

## 2. Detalhamento da página principal

Ao clicar em alguma unidade administrativa, exemplo abaixo, abrirá pequena tela de detalhes e será listado a direita todo histórico da unidade.

| 🧲 Centro de Custos 🛛 🗙 🕂                        |                             |                     | a sette                            | Dense ton Marcold     | Constitution (Strength | (Lateral)            |            |                          |                    |          |            |  |  |  |
|-------------------------------------------------|-----------------------------|---------------------|------------------------------------|-----------------------|------------------------|----------------------|------------|--------------------------|--------------------|----------|------------|--|--|--|
| ) 🗰 🖉 homologacao2. <b>tst.jus.br</b> /centrode | ecustos/#/main              |                     |                                    |                       |                        | ⊽ C <sup>4</sup>     | 🖁 🔻 Google |                          | P 🕁 I              | ≜ ♣      | <b>^ 0</b> |  |  |  |
| Centro de Cust                                  | os                          |                     | Detalhes da Unidade Administrativa |                       |                        |                      |            | ×                        |                    |          |            |  |  |  |
| Agregadores Centros de Cust                     | os Unidades Ac              | dministrativas      |                                    | ASPAR - Assess        | oria Parlamentar       |                      |            | 27990 - LU               | IS MARCELO DE SOUZ | A BRETT. | AS (CD     |  |  |  |
| Parâmetros da Consulta                          |                             |                     | Hierarquia                         |                       |                        |                      |            |                          |                    |          |            |  |  |  |
| Por Data de Vigência                            | a de Vigência:<br>15/2015 🔠 |                     | GP - Gabinete da                   | Presidência           |                        |                      | sto        | Início da<br>Vigência    | Fim da Vigência    | Aç       | ão         |  |  |  |
|                                                 |                             |                     | Histórico de Vincu                 | llações a Centros     | de Custos              |                      |            | 01/01/2014               | Em aberto          | (        | )          |  |  |  |
| Agregadores, Centros de Custos e                | Unidades Administra         | itivas              | Agregador                          | Centro de Custo       | Início da Vigência     | Fim da Vigência      | Unid       | ades e Vigências         |                    |          |            |  |  |  |
| Filtro por Agregador                            | Listagem 🕂                  |                     | Apoio Administrativo               | ASPAR                 | 31/12/2013             | Em aberto            |            | Início<br>da<br>Vigência | Fim da Vigência    | Aç       | ăo         |  |  |  |
| lodos<br>Apoio Administrativo                   | Agregador                   | Centro de<br>Custos |                                    |                       |                        | Ok                   |            | 31/12/2013               | Em aberto          |          | 9          |  |  |  |
| Apoio Judiciário                                | Apoio<br>Administrativo     | ASPAR               | ASPAR                              |                       |                        |                      |            |                          |                    |          |            |  |  |  |
| Autônomos                                       | Apoio<br>Administrativo     | CAMIN               | CAMIN DIAA                         |                       |                        |                      |            |                          |                    |          |            |  |  |  |
| Judicantes                                      | Apoio<br>Administrativo     | CEPRES              | CEPRES                             |                       |                        |                      |            |                          |                    |          |            |  |  |  |
| Pessoal Outros                                  | Apoio<br>Administrativo     | CESTP               | CESTP                              |                       |                        |                      |            |                          |                    |          |            |  |  |  |
| Teste - Eduardo                                 | Apoio<br>Administrativo     | GDGSET              | ASJUR CMPD GDGSET                  |                       |                        |                      |            |                          |                    |          |            |  |  |  |
|                                                 | Apoio<br>Administrativo     | SEA                 | CLCON CMAP CMLOG                   | COFIN CSET            |                        |                      |            |                          |                    |          |            |  |  |  |
|                                                 | Apoio<br>Administrativo     | SEA                 | O Centro de Custos                 | - Desenvolvido pela C | DS/SETIN/TST - Versao  | : 1.0.5 - 06/05/2015 |            | _                        |                    |          |            |  |  |  |

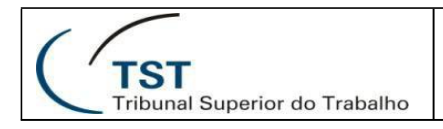

## 3. Agregadores de custos

Ao clicar, no menu, em 'Agregadores' é apresentada a tela abaixo com os detalhes do agregador.

| Centro de Custos × +                            | State Manager - Second We will |                                                                                                    |                          |                 |                  |             | 0                       | x        |           |    |  |
|-------------------------------------------------|--------------------------------|----------------------------------------------------------------------------------------------------|--------------------------|-----------------|------------------|-------------|-------------------------|----------|-----------|----|--|
| ( im ) low homologacao2.tst.jus.br/centrodecust | tos/#/agregadores              |                                                                                                    | ▼ C 🔂 - Google 👂 🏠 🖨 🖡 🇌 |                 |                  |             |                         |          |           |    |  |
| Centro de Custos                                | 1                              |                                                                                                    |                          |                 |                  | Ţ           | -<br>TST<br>ribunal Sup | erior do | o Trabalh | 10 |  |
| Agregadores Centros de Custos                   | Unidades Administrativas Aud   | itor de Unidades                                                                                                    |                          | 2               | 7990 - LUIS MARC | CELO DE SOU | IZA BRET                | TAS      | (CDS)     | •  |  |
|                                                 | Agregadores                    |                                                                                                    |                          | Filtrar         | 8                |             |                         |          |           |    |  |
|                                                 | Nome                           | Descrição                                                                                                    | Início da Vigência       | Fim da Vigência | Ação 🕇           |             |                         |          |           |    |  |
|                                                 | Apoio Administrativo           | Engloba todas as Unidades que desempenham<br>funções da área meio, com a finalidade de apoiar<br>a Administração do Tribunal.        | 01/01/2014               | Em aberto       | 1                |             |                         |          |           |    |  |
|                                                 | Apoio Judiciário               | Engloba todas as Unidades que exercem<br>atividades finalísticas em apoio direto à<br>prestação jurisdicional.                       | 01/01/2014               | Em aberto       | 1                |             |                         |          |           |    |  |
|                                                 | Autônomos                      | Agrega Unidades que integram a estrutura do<br>Tribunal, porém possuem relativa autonomia<br>administrativa.                         | 01/01/2014               | Em aberto       | 1                |             |                         |          |           |    |  |
|                                                 | Estratégicos                   | Tem a finalidade de agregar Unidades que<br>exercem função estratégica.                                                              | 01/01/2014               | Em aberto       | 1                |             |                         |          |           |    |  |
|                                                 | Judicantes                     | Agrega as Unidades que exercem atividade<br>judicante, sendo o principal vetor da prestação<br>jurisdicional.                        | 01/01/2014               | Em aberto       | 1                |             |                         |          |           |    |  |
|                                                 | Pessoal Outros                 | Contém Unidades que possuem custos mas não<br>estão inclusas diretamente na despesa de<br>pessoal (Ativos em exercício no Tribunal). | 01/01/2014               | Em aberto       | 1                |             |                         |          |           |    |  |
|                                                 | Teste - Anardino               | Teste do sistema                                                                                                    | 28/04/2015               | 28/04/2015      | / 🛍              |             |                         |          |           |    |  |
|                                                 | Teste - Eduardo                |                                                                                                    | 01/01/2014               | Em aberto       | 1                |             |                         |          |           |    |  |
|                                                 | TesteJulian                    |                                                                                                    | 01/04/2015               | 10/04/2015      | 1                |             |                         |          |           |    |  |
|                                                 | Teste2 - Anardino              | Teste do sistema                                                                                                    | 20/04/2015               | 30/04/2015      | / 🗊              |             |                         |          |           |    |  |
|                                                 |                                |                                                                                                    |                          |                 |                  |             |                         |          |           |    |  |

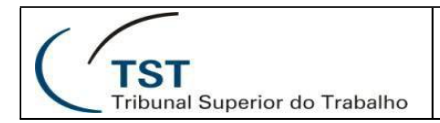

### 4. Centro de Custos

Ao clicar, no menu, em 'Centros de Custos' é apresentada a tela abaixo, que é a mesma da abertura do sistema com suas respectivas funcionalidades. Optamos mostrá-la também na abertura, pois é a aplicação mais utilizada e que retorna de forma geral as vinculações entre unidades administrativas, centro de custos e agregadores.

| io - TST                | × +                                                                                                    |                                                                                                    |     |            | a barbate disease inter- | a la face de la constitución de la constitución de la constitución de la constitución de la constitución de la | In Section . Recent Colors of Sec.                                                                                                    |                                                                       | in the first state of the set of the set of |                                                                                                    |                                |                       |
|-------------------------|----------------------------------------------------------------------------------------------------|----------------------------------------------------------------------------------------------------|-----|------------|--------------------------|----------------------------------------------------------------------------------------------------|----------------------------------------------------------------------------------------------------|-----------------------------------------------------------------------|----------------------------------------------------------------------------------------------------|----------------------------------------------------------------------------------------------------|--------------------------------|-----------------------|
| .ustos/#/centrodecustos |                                                                                                    |                                                                                                    | ⊽ ⊄ | V C Google | ⊽ C Soogle               | v C 🛛 🛛 - Google                                                                                               | V C 🔂 - Google 🖉 🖒                                                                                                    | マ C 🛛 - Google 🖉 👌 自                                                  | ▼ C 🔂 - Google 👂 🏠 🖨 💺                                                                                                    | マ C 🛛 - Google 👂 🎝 自 🖡 🎓                                                                                                    |                                |                       |
| s                       |                                                                                                    |                                                                                                    |     |            |                          |                                                                                                    |                                                                                                    | (C                                                                    |                                                                                                    | ( TST<br>Tribunal Supe                                                                                                    | CTST<br>Tribunal Superior do T |                       |
| s Unidades Adr          | ninistrativas                                                                                                    | Auditor de Unidades                                                                                                    |     | 27         | 27990 - LUIS MARCE       | 27990 - LUIS MARCELO D                                                                                         | 27990 - LUIS MARCELO DE SO                                                                                                    | 27990 - LUIS MARCELO DE SOUZA                                         | 27990 - LUIS MARCELO DE SOUZA BRET                                                                                                    | 27990 - LUIS MARCELO DE SOUZA BRETTAS (C                                                                                                    |                                |                       |
| de Vigência:            |                                                                                                    | Bus                                                                                                    | ar  |            |                          |                                                                                                    |                                                                                                    |                                                                       |                                                                                                    |                                                                                                    |                                |                       |
| .2015                   |                                                                                                    |                                                                                                    |     |            |                          |                                                                                                    |                                                                                                    |                                                                       |                                                                                                    |                                                                                                    |                                |                       |
|                         |                                                                                                    |                                                                                                    |     |            |                          |                                                                                                    |                                                                                                    |                                                                       |                                                                                                    |                                                                                                    |                                |                       |
| nidades Administrati    | vas                                                                                                    |                                                                                                    |     |            |                          |                                                                                                    |                                                                                                    |                                                                       |                                                                                                    |                                                                                                    |                                |                       |
| Listagem 🕂              |                                                                                                    | Filtrar                                                                                                    | ۲   |            |                          |                                                                                                    |                                                                                                    |                                                                       |                                                                                                    |                                                                                                    |                                |                       |
| Agregador               | Centro de                                                                                                    | Unidades Administrativas                                                                                                    |     |            |                          |                                                                                                    |                                                                                                    |                                                                       |                                                                                                    |                                                                                                    |                                |                       |
| Apoio                   | custos                                                                                                    |                                                                                                    |     |            |                          |                                                                                                    |                                                                                                    |                                                                       |                                                                                                    |                                                                                                    |                                |                       |
| Administrativo          | ASPAR                                                                                                    | ASPAR                                                                                                    | -   |            |                          |                                                                                                    |                                                                                                    |                                                                       |                                                                                                    |                                                                                                    |                                |                       |
| Apoio<br>Administrativo | CAMIN                                                                                                    | CAMIN DIAA                                                                                                    |     |            |                          |                                                                                                    |                                                                                                    |                                                                       |                                                                                                    |                                                                                                    |                                |                       |
| Apoio                   | CEPRES                                                                                                    | CEPRES                                                                                                    |     |            |                          |                                                                                                    |                                                                                                    |                                                                       |                                                                                                    |                                                                                                    |                                |                       |
| Anninistrativo          |                                                                                                    |                                                                                                    |     |            |                          |                                                                                                    |                                                                                                    |                                                                       |                                                                                                    |                                                                                                    |                                |                       |
| Administrativo          | CESTP                                                                                                    | CESTP                                                                                                    |     |            |                          |                                                                                                    |                                                                                                    |                                                                       |                                                                                                    |                                                                                                    |                                |                       |
|                         |                                                                                                    |                                                                                                    |     |            |                          |                                                                                                    |                                                                                                    |                                                                       |                                                                                                    |                                                                                                    |                                |                       |
| Apoio<br>Administrativo | GDGSET                                                                                                    |                                                                                                    |     |            |                          |                                                                                                    |                                                                                                    |                                                                       |                                                                                                    |                                                                                                    |                                |                       |
|                         | TST     stor#/centrodecustos     S     S     Unidades Adr     de Vigência:     2015     de Vigência:     Utidades Administrati     Listagem +     Agregador     Apoio     Administrativo     Apoio     Administrativo     Apoio     Administrativo     Apoio     Administrativo     Apoio     Administrativo     Apoio     Administrativo     Apoio     Administrativo     Apoio     Administrativo     Apoio     Apoio     Administrativo     Apoio     Apoio     Administrativo     Apoio     Apoio     Administrativo     Apoio     Apoio     Administrativo     Apoio     Apoio     Administrativo     Apoio     Administrativo     Apoio     Apoio     Administrativo     Apoio     Administrativo     Apoio     Administrativo     Apoio     Apoio     Administrativo     Apoio     Apoio     Administrativo     Apoio     Administrativo     Apoio     Administrativo     Apoio     Administrativo     Apoio     Administrativo     Apoio     Administrativo     Apoio     Administrativo     Apoio     Administrativo     Apoio     Administrativo     Administrativo     Administrat | IST x +      Interformation of the second second seco |     |            |                          |                                                                                                    | s - TST x +<br>rtts:////centrodecustos v C S - Google<br>S s Unidades Administrativas Auditor de Unidades 27990 - LUIS MARCE<br>de Vigência: 2015 Buscar<br>midades Administrativas<br>Listagem + Filtrar O<br>Agregador Centro de Unidades Administrativas<br>Agregador Centro de Unidades Administrativas | s Unidades Administrativas Auditor de Unidades 27990 - LUIS MARCELO D | TST x +     Apolo Adoministrativo     CePRES GEREES SECURT Adoministrativo     CeSTP     CESTP     CESTP     CESTP     CESTP     CESTP     CESTP     CESTP     CESTP     CESTP     CESTP     CESTP     CESTP     CESTP     CESTP     CESTP     CESTP     CESTP     CESTP     CESTP     CESTP     CESTP     CESTP     CESTP     CESTP     CESTP     CESTP     CESTP     CESTP     CESTP                                                                                                    | • TST       x       +         atter/#/centrodecustes       v C       C Gogle       P A         S       C TST       C TST         s       Unidades Administrativas       27990 - LUIS MARCELO DE SOUZA         de Vigéncia:       Buscar         nidades Administrativas       Elscar         iditades Administrativas       C Centro de Unidades Administrativas         Vistagem       Filtrar       O Cadrin como Centro de Unidades Administrativas         Apolo       Aspaa       Administrativa         Administrativo       CePRES       Genese Securit         Apolo       CAMIN       CAMIN         Apolo       CESTP       CESTP |                                | IST x +     Interview |

### 5. Unidades Administrativas

Ao clicar, no menu, em 'Unidades Administrativas' é apresentada a tela abaixo com os seus respectivos detalhes. A aplicação apresenta parâmetros que ao serem informados retornam a consulta desejada. Quanto ao vínculo pode-se escolher 'Todas', 'Vinculadas' que retornará as unidades que, na data informada na consulta estão associadas a algum centro de custos e 'Não Vinculadas' que na data informada na consulta não estão associadas a nenhum centro de custos.

Esta aplicação é utilizada também para se vincular unidades administrativas ao centro de custos, como demonstrado nas imagens abaixo:

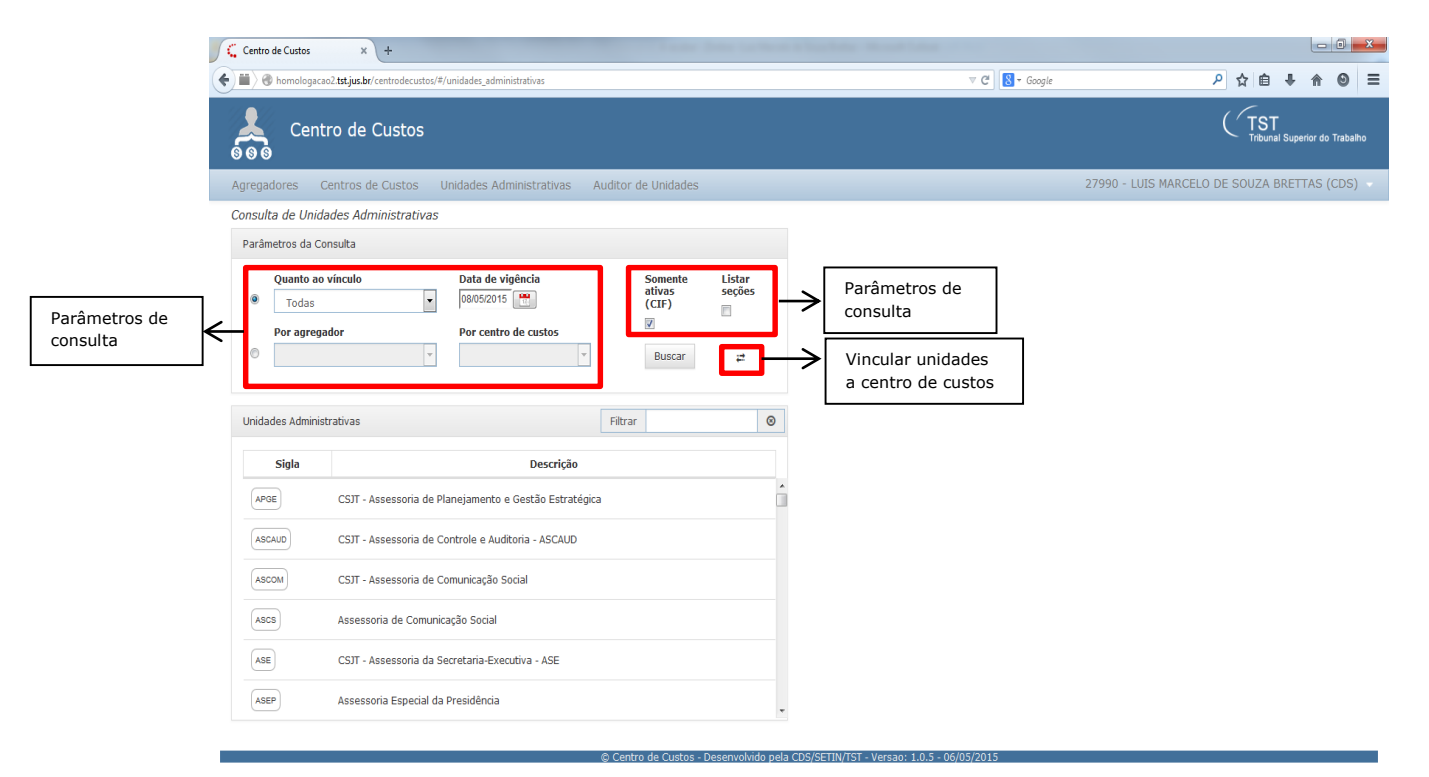

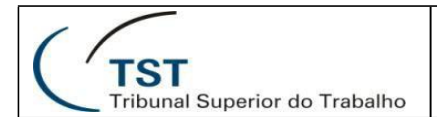

Ao clicar no ícone de 'Vincular unidades a centro de custos', mostrado acima, retorna a aplicação abaixo, onde se deve escolher primeiro o centro de custos:

| Centro de Custos × +                                                   | in sec                             | ne done ta Maran         | a lauritatian dise | and the second    |         |           |                    |                             | l         | - 0   | ×   |  |
|------------------------------------------------------------------------|------------------------------------|--------------------------|--------------------|-------------------|---------|-----------|--------------------|-----------------------------|-----------|-------|-----|--|
| () * homologacao2.tst.jus.br/centrodecustos/#/unidades_administrativas |                                    |                          |                    |                   | ⊽ C' 🚺  | ▼ Google  | م                  | ☆ 🖻                         | •         | ê 0   | ≡   |  |
| Centro de Custos                                                       | Selecione o Centro                 | de Custos                | Filtrar            |                   |         | ]         |                    | (TST<br>Tribunal Superior d |           |       |     |  |
| Agregadores Centros de Custos Unidades Administrativas                 | Agregador                          | Centro de Custo          | Início da Vigênci  | ia 🛛 Fim da Vi    | igência |           |                    |                             |           |       | ) - |  |
| Consulta de Unidades Administrativas                                   | Apoio<br>Administrativo            | ASGE                     | 01/01/2014         | 30/04/2015        | Â       | ao Centro | de Custos          |                             |           |       |     |  |
| Parâmetros da Consulta                                                 | Apoio<br>Administrativo            | ASPAR                    | 01/01/2014         | Em aberto         | E       |           |                    |                             |           |       |     |  |
| Quanto ao vínculo Data de vigência  Todas  O8/05/2015                  | Apoio<br>Administrativo            | CAMIN                    | 01/01/2014         | Em aberto         |         | le Custo  | Início da Vigência | Fi                          | m da Vigé | ència |     |  |
| Por agregador Por centro de custos                                     | Apoio<br>Administrativo            | CEPRES                   | 01/01/2014         | Em aberto         |         |           | Em aberto          |                             | Em aben   | to    |     |  |
|                                                                        | Apoio<br>Administrativo            | CESTP                    | 01/01/2014         | Em aberto         |         |           |                    |                             |           |       |     |  |
| Unidades Administrativas                                               | Apoio<br>Administrativo            | GDGSET                   | 01/01/2014         | Em aberto         |         |           |                    |                             |           |       |     |  |
| Sigla Descrição                                                        | Apoio<br>Administrativo            | OUV                      | 01/01/2014         | 15/03/2015        |         |           |                    |                             |           |       |     |  |
| APGE CSJT - Assessoria de Planejamento e Gestão Estrat                 | Apoio<br>Administrativo            | SEA                      | 01/01/2014         | Em aberto         |         |           |                    |                             |           |       |     |  |
| ASCAUD CSJT - Assessoria de Controle e Auditoria - ASCAUD              | Apoio                              | SECOI                    | 01/01/2014         | Em aberto         | -       |           |                    |                             |           |       |     |  |
| ASCOM CSJT - Assessoria de Comunicação Social                          |                                    |                          |                    |                   |         |           |                    |                             |           |       |     |  |
| Ascs Assessoria de Comunicação Social                                  |                                    |                          |                    |                   |         |           |                    |                             |           |       |     |  |
| ASE CSJT - Assessoria da Secretaria-Executiva - ASE                    |                                    |                          |                    |                   |         |           |                    |                             |           |       |     |  |
| Assessoria Especial da Presidência                                     | Assessoria Especial da Presidência |                          |                    |                   |         |           |                    |                             |           |       |     |  |
|                                                                        | © Centro de Cust                   | os - Desenvolvido nela ( | DS/SETIN/TST - Ver | sao: 1.0.5 - 06/0 | 05/2015 |           |                    |                             |           |       | 1   |  |
|                                                                        |                                    |                          |                    |                   | _       |           |                    |                             |           |       |     |  |

Após a escolha do centro de custos (por exemplo, o destacado acima) apresenta a aplicação seguinte:

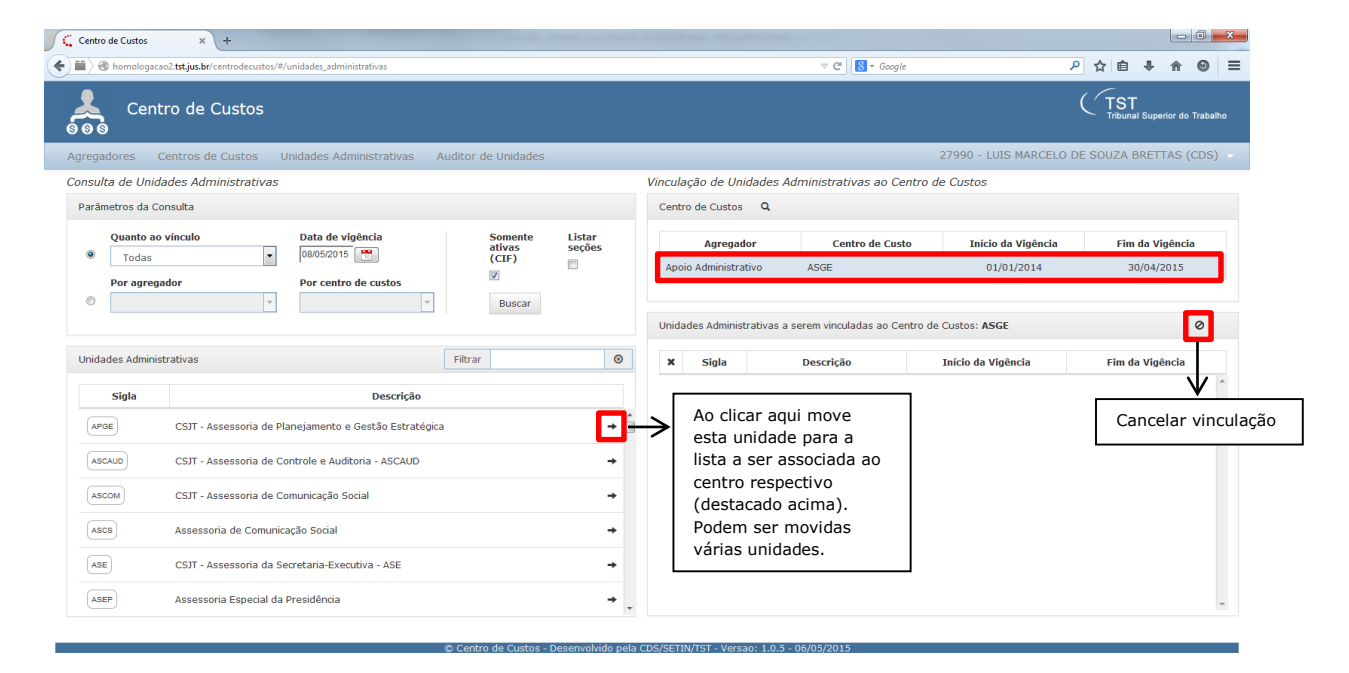

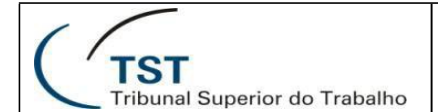

| ntro de Custos | × +                                         |                                                                                       | N and A            |                                  | a long distance in the second local |                                                |                                        |                  |                                          |          |                                       |   |                                   |                                                          |  |  |  |
|----------------|---------------------------------------------|---------------------------------------------------------------------------------------|--------------------|----------------------------------|-------------------------------------|------------------------------------------------|----------------------------------------|------------------|------------------------------------------|----------|---------------------------------------|---|-----------------------------------|----------------------------------------------------------|--|--|--|
| 🖉 homologad    | cao2. <b>tst.jus.br</b> /centrodecustos/#/u | inidades_administrativas                                                              |                    |                                  |                                     | ⊽ C <sup>el</sup> Soogle                       | م                                      | ☆自               | ↓ 佘                                      | ⊚ ≡      |                                       |   |                                   |                                                          |  |  |  |
| Cen            | itro de Custos                              |                                                                                       |                    |                                  |                                     |                                                |                                        | (TST<br>Tribunal | Superior do                              | Trabalho |                                       |   |                                   |                                                          |  |  |  |
| egadores       | Centros de Custos Ur                        | nidades Administrativas Au                                                            | iditor de Unidades |                                  |                                     |                                                | 27990 - LUIS MARCELO DI                | E SOUZA B        | RETTAS (                                 | CDS) 🚽   |                                       |   |                                   |                                                          |  |  |  |
| sulta de Unio  | dades Administrativas                       |                                                                                       |                    |                                  | Vinculação de Unidade               | s Administrativas ao Centro                    | de Custos                              |                  |                                          |          |                                       |   |                                   |                                                          |  |  |  |
| arâmetros da C | Consulta                                    |                                                                                       |                    |                                  | Centro de Custos 🛛 🔍                |                                                |                                        |                  |                                          |          |                                       |   |                                   |                                                          |  |  |  |
| Quanto a       | o vínculo                                   | Data de vigência                                                                      | Somente<br>ativas  | Listar<br>seções                 | Agregador                           | Centro de Custo                                | Início da Vigência                     | Fim o            | la Vigênci                               | a        |                                       |   |                                   |                                                          |  |  |  |
| Todas          | •                                           | 08/05/2015                                                                            | (CIF)              |                                  | Apoio Administrativo                | ASGE                                           | 01/01/2014                             | 30,              | /04/2015                                 |          |                                       |   |                                   |                                                          |  |  |  |
| Por agreg      | gador                                       | Por centro de custos                                                                  |                    |                                  |                                     |                                                |                                        |                  |                                          |          |                                       |   |                                   |                                                          |  |  |  |
| <u> </u>       |                                             |                                                                                       | Duscal             |                                  | Unidades Administrativa             | s a serem vinculadas ao Centro d               | e Custos: ASGE                         | R                | ~                                        | 0        |                                       |   |                                   |                                                          |  |  |  |
| nidades Admini | istrativas                                  | [                                                                                     | Filtrar            | ۲                                | X Sigla                             | Descrição                                      | Início da Vigência                     | Fim da           | Vigência                                 |          |                                       |   |                                   |                                                          |  |  |  |
| Sigla          |                                             | Descrição                                                                             |                    |                                  | X APGE CSJT<br>Plane                | - Assessoria de<br>2jamento e Gestão<br>tégica | 08/05/2015                             |                  |                                          |          |                                       |   |                                   |                                                          |  |  |  |
| ASCAUD         | CSJT - Assessoria de Cor                    | ntrole e Auditoria - ASCAUD                                                           |                    | → 📩                              | 230                                 | tegica                                         |                                        |                  |                                          |          |                                       |   |                                   |                                                          |  |  |  |
| ASCOM          | CSJT - Assessoria de Cor                    | pria de Comunicação Social                                                            |                    | Assessoria de Comunicação Social |                                     | <b>→</b>                                       | $\checkmark$                           | K                |                                          |          |                                       | 7 |                                   |                                                          |  |  |  |
| ASCS           | Assessoria de Comunica                      | Assessoria de Comunicação Social                                                      |                    |                                  | ar da lista                         | Verificar incon                                | sistências.                            |                  | Sa                                       | ılvar vi |                                       |   |                                   |                                                          |  |  |  |
| ASE            | CSJT - Assessoria da Sec                    | CSJT - Assessoria da Secretaria-Executiva - ASE<br>Assessoria Especial da Presidência |                    |                                  | la Secretaria-Executiva - ASE       |                                                | sessoria da Secretaria-Executiva - ASE |                  | Assessoria da Secretaria-Executiva - ASE |          | ecutiva - ASE → Antes de<br>ao clicar |   | Antes de salva<br>ao clicar aqui, | Antes de salvar a vinculação,<br>ao clicar aqui, pode-se |  |  |  |
| ASEP           | Assessoria Especial da P                    |                                                                                       |                    |                                  |                                     | verificar se exi                               | ste alguma<br>onde será                |                  |                                          |          |                                       |   |                                   |                                                          |  |  |  |
|                | Assessoria de Gestão Estratégica            |                                                                                       |                    |                                  |                                     | aprocontada m                                  | ensagem                                |                  |                                          |          |                                       |   |                                   |                                                          |  |  |  |

#### 6. Auditor de unidades

Ao clicar, no menu, em 'Auditor de Unidades' é apresentada o relatório mostrado abaixo, onde qualquer alteração ou inclusão na tabela de unidades administrativas do tribunal deve aparecer na lista. O sistema também envia e-mail aos gestores com as informações mencionadas acima.

| 🧲 Centro de Custos | × +                                              |                   |                    | The Name of Street, Street, Street, Street, and Street, Street, St |                             |                 | Ŀ          | - 0        | ×   |
|--------------------|--------------------------------------------------|-------------------|--------------------|----------------------------------------------------------------------------------------------------|-----------------------------|-----------------|------------|------------|-----|
| 🗲 🇰 🖉 homologacad  | 2. <b>tst.jus.br</b> /centrodecustos/#/auditorun | idade             |                    | V C 🛛 🔀 - Google                                                                                                    | P 2                         | ۱¢              | <b>↓</b> 1 | 0 1        | ≡   |
| Centr              | o de Custos                                      |                   |                    |                                                                                                    | (T                          | ST<br>ribunal S | uperior do | 1 Trabalho | Î   |
| Agregadores C      | entros de Custos Unidade                         | s Administrativa  | s Auditor          | de Unidades                                                                                                    | 27990 - LUIS MARCELO DE SOU | ZA BR           | ETTAS      | (CDS)      | - E |
|                    | Inclusão/Alteração de Unidade                    | Administrativa Er | iviar email para i | o gestor 💌                                                                                                    | Filtrar                     | ٥               |            |            |     |
|                    | Data da Modificação                              | Tipo              | Unidade            | Evento                                                                                                    |                             |                 |            |            |     |
|                    | 06/05/2015 13:28:42                              | Alteração         | TESTE              | A hierarquia foi alterada. Hierarquia anterior: (TESTE-> SATE) . Nova Hierarquia: ( TESTE-                                                                                                    | > SETIN ).                  |                 |            |            |     |
|                    | 06/05/2015 13:27:58                              | Inclusão          | TESTE              | Hierarquia: (TESTE-> SATE) .                                                                                                    |                             |                 |            |            |     |
|                    | 20/10/2014 15:52:05                              | Inclusão          | CGGOV              | Hierarquia: (CGGOV-> SETIC-> SGRCSJT) .                                                                                                    |                             |                 |            |            |     |
|                    | 20/10/2014 15:50:27                              | Inclusão          | SETIC              | Hierarquia: (SETIC-> SGRCSJT) .                                                                                                    |                             |                 |            |            |     |
|                    | 20/10/2014 15:48:53                              | Inclusão          | DCRMS              | Hierarquia: (DCRMS) .                                                                                                    |                             |                 |            |            |     |
|                    | 25/09/2014 15:31:01                              | Alteração         | NCS                | Data de Término da Unidade foi alterada de 27/11/2012 para 'Em aberto'                                                                                                    |                             |                 |            |            |     |
|                    | 25/09/2014 15:24:35                              | Inclusão          | GMCMB              | Hierarquia: (GMCMB).                                                                                                    |                             |                 |            |            |     |
|                    | 25/09/2014 15:24:35                              | Inclusão          | GMCMB              | Hierarquia: (GMCMB).                                                                                                    |                             |                 |            |            |     |
|                    | 25/09/2014 15:24:35                              | Inclusão          | GMCMB              | Hierarquia: (GMCMB).                                                                                                    |                             |                 |            |            |     |
|                    | 25/09/2014 15:24:35                              | Inclusão          | GMCMB              | Hierarquia: (GMCMB).                                                                                                    |                             |                 |            |            |     |
|                    | 25/09/2014 15:24:35                              | Inclusão          | GMCMB              | Hierarquia: (GMCMB).                                                                                                    |                             |                 |            |            |     |
|                    | 25/09/2014 15:24:35                              | Inclusão          | GMCMB              | Hierarquia: (GMCMB) .                                                                                                    |                             |                 |            |            |     |
|                    | 25/09/2014 15:24:35                              | Inclusão          | GMCMB              | Hierarquia: (GMCMB) .                                                                                                    |                             |                 |            |            |     |
|                    | 25/09/2014 15:24:35                              | Inclusão          | GMCMB              | Hierarquia: (GMCMB).                                                                                                    |                             |                 |            |            |     |
|                    | 25/09/2014 15:24:35                              | Inclusão          | GMCMB              | Hierarquia: (GMCMB).                                                                                                    |                             |                 |            |            |     |
|                    | 25/09/2014 15:24:35                              | Inclusão          | GMCMB              | Hierarquia: (GMCMB) .                                                                                                    |                             |                 |            |            |     |
|                    | 25/09/2014 15:24:35                              | Inclusão          | GMCMB              | Hierarquia: (GMCMB).                                                                                                    |                             |                 |            |            |     |
|                    | 25/09/2014 15:24:35                              | Inclusão          | GMCMB              | Hierarquia: (GMCMB).                                                                                                    |                             |                 |            |            |     |
|                    | 25/09/2014 15:24:35                              | Inclusão          | GMCMB              | Hierarquia: (GMCMB).                                                                                                    |                             |                 |            |            | *   |

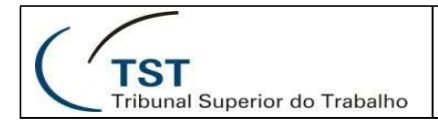

#### Responsáveis

### **RESPONSÁVEL PELA INFORMAÇÃO**

SADM – Seção de Sistemas Administrativos

## **RESPONSÁVEL PELA PADRONIZAÇÃO E PUBLICAÇÃO**

SATI – Seção de Aprimoramento em TI